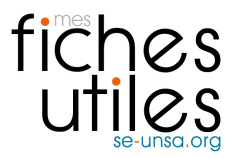

## <u>TUTORIEL : Faire basculer les mails de sa messagerie académique sur son</u> <u>adresse mail personnelle (1<sup>er</sup> degré)</u>

## 1/ Aller sur https://bv.ac-amiens.fr/cgi-bin/login.cgi

| F SE-Unsa Oise                                                                                   | M Quelqu'un a ré                                                  | Formulaire san | 🤕 (1) Unsa Webm | 💽 Messagerie - p        | 😽 EDF Particuliers | <b>(1)</b> (1) ( | Unsa Webm | 🖂 Courrier :: | Préf | 🥤 🔨 Lo | gin : Me. | . × \ | +   | -   | ٦ | × |
|--------------------------------------------------------------------------------------------------|-------------------------------------------------------------------|----------------|-----------------|-------------------------|--------------------|------------------|-----------|---------------|------|--------|-----------|-------|-----|-----|---|---|
| (+) + (1) =   http://diana.pdf                                                                   | ://bv. <b>ac-amiens.fr</b> /cgi-bi                                | n/login.cgi    |                 |                         |                    |                  |           |               | C    | ☆│自    |           | • 1   | i 2 | - 0 | ٢ | ≡ |
|                                                                                                  |                                                                   |                |                 |                         |                    |                  |           |               |      |        |           |       |     |     |   |   |
|                                                                                                  |                                                                   |                |                 |                         |                    |                  |           |               |      |        |           |       |     |     |   |   |
|                                                                                                  |                                                                   |                |                 | Amiens®<br>Messagerie A | cadémique          |                  |           |               |      |        |           |       |     |     |   |   |
|                                                                                                  |                                                                   |                |                 | Nom de connexion        | ppelegris          | 7                |           |               |      |        |           |       |     |     |   |   |
|                                                                                                  |                                                                   |                |                 | Mot de passe            | •••••              | 7                |           |               |      |        |           |       |     |     |   |   |
|                                                                                                  |                                                                   |                |                 |                         |                    |                  |           |               |      |        |           |       |     |     |   |   |
| Login Nouvelle fenetre                                                                           |                                                                   |                |                 |                         |                    |                  |           |               |      |        |           |       |     |     |   |   |
| Attention au <u>phishing</u> . Ne donnez JAMAIS votre identifiant et votre mot de passe par mail |                                                                   |                |                 |                         |                    |                  |           |               |      |        |           |       |     |     |   |   |
| Vous avez perdu votre mot de passe cliquez <u>ici</u>                                            |                                                                   |                |                 |                         |                    |                  |           |               |      |        |           |       |     |     |   |   |
|                                                                                                  |                                                                   |                |                 |                         |                    |                  |           |               |      |        |           |       |     |     |   |   |
| Pensez à supprimer vos messages inutiles ainsi qu'à vider régulièrement votre corbeille          |                                                                   |                |                 |                         |                    |                  |           |               |      |        |           |       |     |     |   |   |
| Pour connaitre la procédure de suppression des messages inutiles cliquez <u>ici</u>              |                                                                   |                |                 |                         |                    |                  |           |               |      |        |           |       |     |     |   |   |
|                                                                                                  | Pour connaitre la procédure de vidage de la corbeille cliquez ici |                |                 |                         |                    |                  |           |               |      |        |           |       |     |     |   |   |
|                                                                                                  |                                                                   |                |                 |                         |                    |                  |           |               |      |        |           |       |     |     |   |   |
|                                                                                                  |                                                                   |                |                 |                         |                    |                  |           |               |      |        |           |       |     |     |   |   |
|                                                                                                  |                                                                   |                |                 |                         |                    |                  |           |               |      |        |           |       |     |     |   |   |
|                                                                                                  |                                                                   |                |                 |                         |                    |                  |           |               |      |        |           |       |     |     |   |   |

▲ 16:42 10/02/2017

## 2/ Cliquez sur l'onglet OPTIONS en haut à droite.

🕂 閿 🚊 🖉 🖾 🔗 😕 🚞

| F SE-Unsa Oise                                                | M Quelqu        | 'un a ré                                                                                                   | Formulaire sa                   | n 🛛 🤕 (1) Un:                | sa Webm     | 03 Messagerie - p                                                                                                    | 😽 EDF Particuliers | 🥡 (1) Unsa Web | m 🖂 Cour | rier :: Préf | . 🏼 🎂 Si | ın Java S   | × +           | -                | - 0           | ×           |
|---------------------------------------------------------------|-----------------|----------------------------------------------------------------------------------------------------|---------------------------------|------------------------------|-------------|----------------------------------------------------------------------------------------------------|--------------------|----------------|----------|--------------|----------|-------------|---------------|------------------|---------------|-------------|
| 🗲 🛈 🔒   https://b                                             | v.ac-amiens.fr/ | mail/store2/                                                                                               | fr/mail.html?sid=F              | aDhl7+dGHM&la                | ng=fr       |                                                                                                    |                    |                | 140 %    | C            | ☆ 自      | •           | 俞             | 7. 0             | •             | ≡           |
| Sun Java~ System Messenger Express Bienvenue Pelegris Pauline |                 |                                                                                                    |                                 |                              |             |                                                                                                    |                    |                |          |              |          | <u>Aide</u> | - <u>Ferr</u> | ner la s         | ession        |             |
| Dossiers Boîte                                                | de réceptio     | on Envo                                                                                                    | yé Corbeill                     | Brouillons                   | 6 Adres     | ses Options                                                                                                    |                    |                |          | _            | _        | _           | _             | _                | _             |             |
| Pauline.Pelegris@a                                            | ac-amiens.fr    | r: Boîte d                                                                                                 | e réception                     |                              |             |                                                                                                    |                    |                |          |              |          |             |               |                  |               |             |
|                                                               |                 |                                                                                                    |                                 |                              |             |                                                                                                    |                    |                |          |              |          |             |               |                  |               |             |
| <u>Résumé du co</u>                                           | mpte            | <b>Inform</b><br>Utilisez ce                                                                               | ations perso<br>formulaire pour | nnelles<br>modifier vos info | ormations p | ersonnelles.                                                                                                    |                    |                |          |              |          |             |               |                  |               | ^           |
| Informations person                                           | nnelles<br>se   | Langue préférée<br>Utiliser par défaut la langue suivante : Français v                                     |                                 |                              |             |                                                                                                    |                    |                |          |              |          |             |               |                  |               |             |
| Paramètres                                                    | <u>S</u>        | Adresse de réponse<br>Si elle est différente de Pauline Pelegris@ac-amiens.fr:<br>pauline=pelegris@live.fr |                                 |                              |             |                                                                                                    |                    |                |          |              |          |             |               |                  |               |             |
| Aspect<br>Message de notif<br>d'absence                       | fication        | Signature  Inclure ce texte dans tous les messages rédigés :                                               |                                 |                              |             |                                                                                                    |                    |                |          |              |          |             |               |                  |               |             |
|                                                               |                 | i.                                                                                                    |                                 |                              |             |                                                                                                    |                    |                |          |              |          |             |               |                  |               |             |
|                                                               |                 | vCard<br>La vCard contient les informations suivantes :                                                    |                                 |                              |             |                                                                                                    |                    |                |          |              |          |             |               |                  |               |             |
|                                                               |                 |                                                                                                    |                                 | Joindre vCa                  | rd aux mes  | sages                                                                                                    |                    |                |          |              |          |             |               |                  |               |             |
|                                                               |                 |                                                                                                    | Prénom:                         | Pauline                      |             |                                                                                                    |                    |                |          |              |          |             |               |                  |               |             |
|                                                               |                 |                                                                                                    | Nom:                            | Pelegris                     |             |                                                                                                    |                    |                |          |              |          |             |               |                  |               |             |
|                                                               |                 |                                                                                                    | Ø                               | <u>}</u>                     | N. State    | Contraction of the contraction of the contraction o | Child Strangert    |                |          |              |          |             | 24            | - <del>1</del> 0 | 16:<br>10/02/ | 42<br>/2017 |

3/Cliquez sur INFORMATIONS PERSONNELLES sur la gauche de l'écran puis écrire son adresse de messagerie personnelle sur laquelle on veut faire basculer les mails dans « Adresse de réponse »

Et c'est terminé !

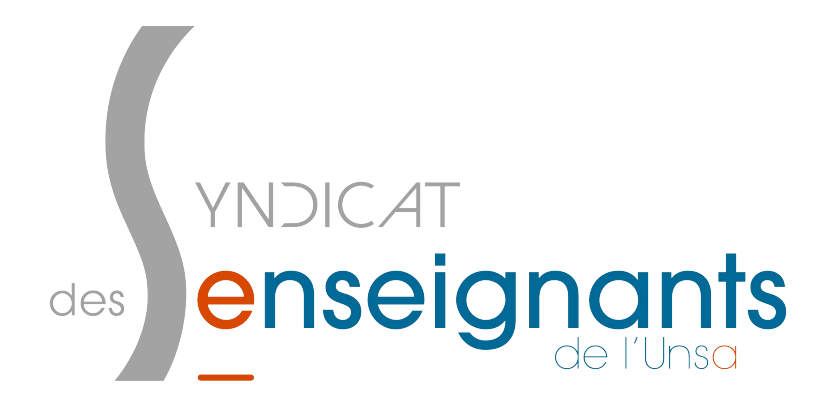

Pauline SE UNSA OISE 60@se-unsa.org 03 44 48 31 29